# THOMSON

2 12

\*\*D)

X(1)

000

IP66

•REC

MicroSD

#### FR Enreaistreur vidéo sans fil

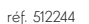

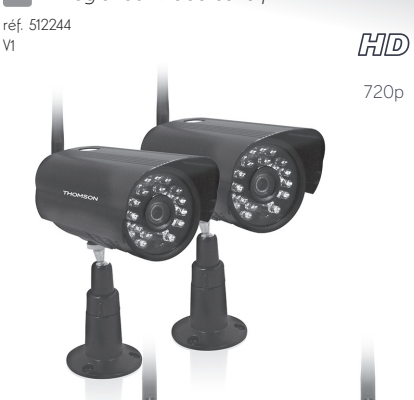

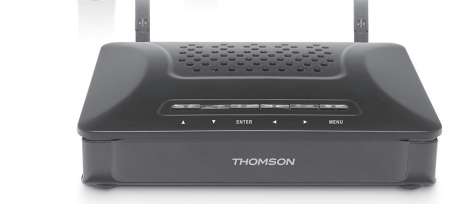

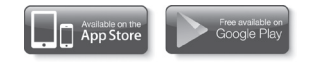

La notice complète de votre produit est disponible sur le site www.thomsonsecurity.eu

# 1. DESCRIPTION

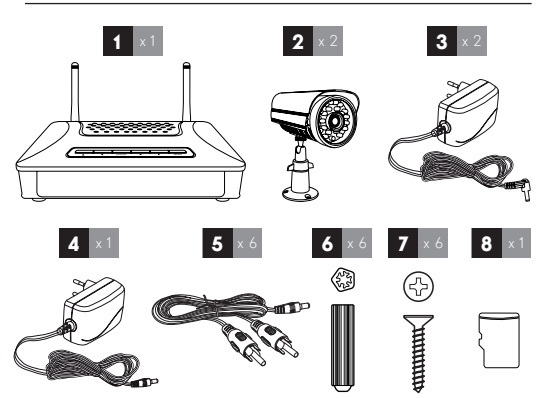

| - |                                         |
|---|-----------------------------------------|
| 1 | Enregistreur vidéo                      |
| 2 | Caméra couleur CMOS extérieure          |
| 3 | Alimentation pour caméra 12V – 500mA    |
| 4 | Alimentation pour enregistreur 5V – 2A  |
| 5 | Câble de connection moniteur/téléviseur |
| 6 | Vis de fixation pour les caméras        |
| 7 | Chevilles de fixation pour les caméras  |
| 8 | Carte microSD                           |
|   |                                         |

# 2. INSTALLATION DE L'ENREGISTREUR

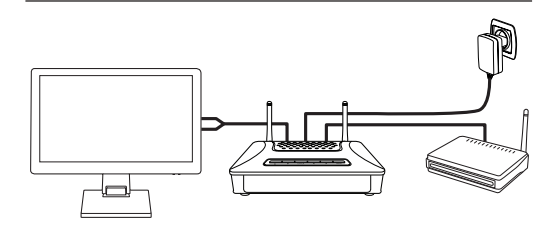

· Brancher l'alimentation de l'enregistreur sur une prise de courant.

 Connecter l'enreaistreur au routeur à l'aide d'un câble RJ45. · Connecter un récepteur vidéo (écran, moniteur) à l'aide du câble vidéo fourni.

### 3. INSTALLATION DE LA CAMERA

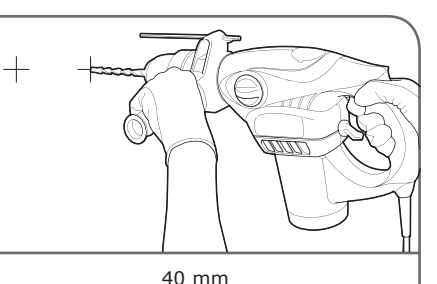

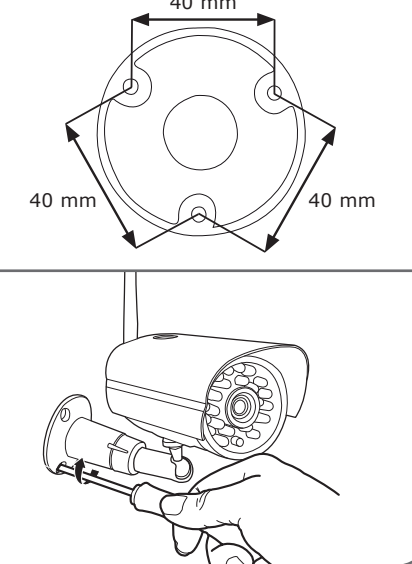

Chaque caméra peut être installée au mur ou au plafond. Visser l'antenne et le bras de la caméra. Fixer la caméra à l'aide de vis et chevilles adaptées au support (les vis et chevilles fournies sont adaptées à des murs en matériau plein).

Orienter la caméra sur la zone souhaitée. Brancher l'alimentation de la caméra

# 4. ASSOCIATION D'UNE CAMERA

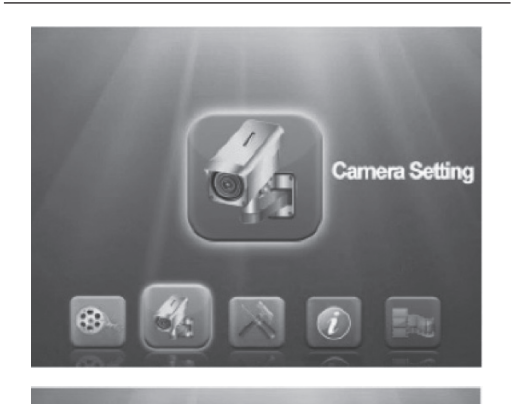

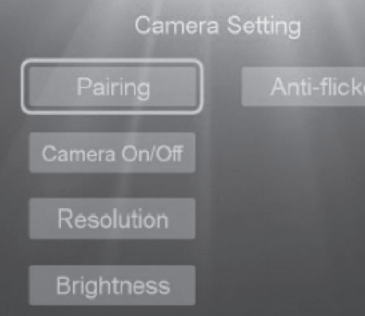

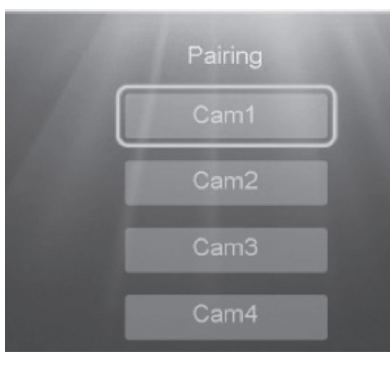

# Please Press Pair Key on Camera Side 30

Pour associer une caméra à un canal donné, procéder comme suit

- · Accéder au Menu à l'aide des touches sur la face supérieure de l'enregistreur et sélectionner Camera Setting (Paramètres de la caméra)
- Appuyer sur Enter et sélectionner Pairing (Associer)
- · Dans le sous-menu Pairing (Associer), sélectionner Cam 1-2-3-4, puis appuyer sur Enter pour confirmer.
- Appuyer dans les 30 secondes sur le bouton Pairing (Associer) situé à l'arrière de la caméra pour terminer l'association.

### Remarques :

- si aucune vidéo n'apparaît à l'écran, cela signifie que l'association n'a pas fonctionné. Dans ce cas, recommencer la procédure
- Répéter l'opération avec un numéro de canal différent pour la seconde caméra fournie

## 5. UTILISATION A DISTANCE

Télécharger et installer l'application gratuite ThomCamLive sur les plateformes iOS / Android. Après lancement de l'application, sélectionner Add Device (Ajouter un appareil). Ajouter l'enregistreur en indiquant un nom, l'UID de l'enregistreur et le mot de passe (manuellement ou via le code QR présent sur l'appareil) :

- Nom : nom sous lequel apparaîtra l'enregistreur dans l'appli, à votre convenance
- UID : identifiant unique accessible à l'aide du code QR sur l'appareil ou via Menu / System info / Network info à l'écran
- Mot de passe : par défaut le mot de passe est 000000

Il est possible de modifier le mot de passe et le nom de l'appareil après le premier accès.

# 6. DÉCLARATION DE CONFORMITÉ

Déclaration de conformité à la directive RED AVIDSEN Déclare que l'équipement désigné ci-dessous :

Enregistreur vidéo sans fil HD 512244 Est conforme à la directive RED 2014/53/EU et que sa conformité a été évaluée selon les normes applicables en vigueur : LVD/ EN60950-1 :2006+A11 :2009+A1 :2010+A12 :2011+A2 :2013 EMC : EN301489-17 V2.2.1 ; EN301489-1 V1.9.2 RED : EN300328-1 V1.8.1

Chambray les Tours, le 3/2/2017 Alexandre Chaverot, président

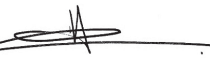

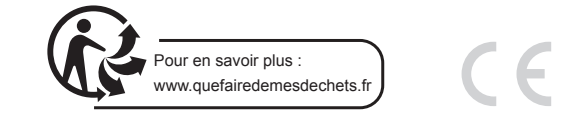

### Retrouvez l'intégralité de notre gamme Thomson sur

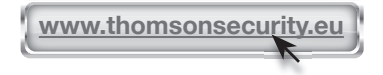

THOMSON est une marque de TECHNICOLOR S.A. ou de ses affiliées utilisée sous licence par :

> Avidsen France S.A.S - 32, rue Augustin Fresnel 37170 Chambray les Tours - France